## INSTRUCTIVO DE PREINSCRIPCIÓN SECRETARIA DE POSGRADO FCFMyN

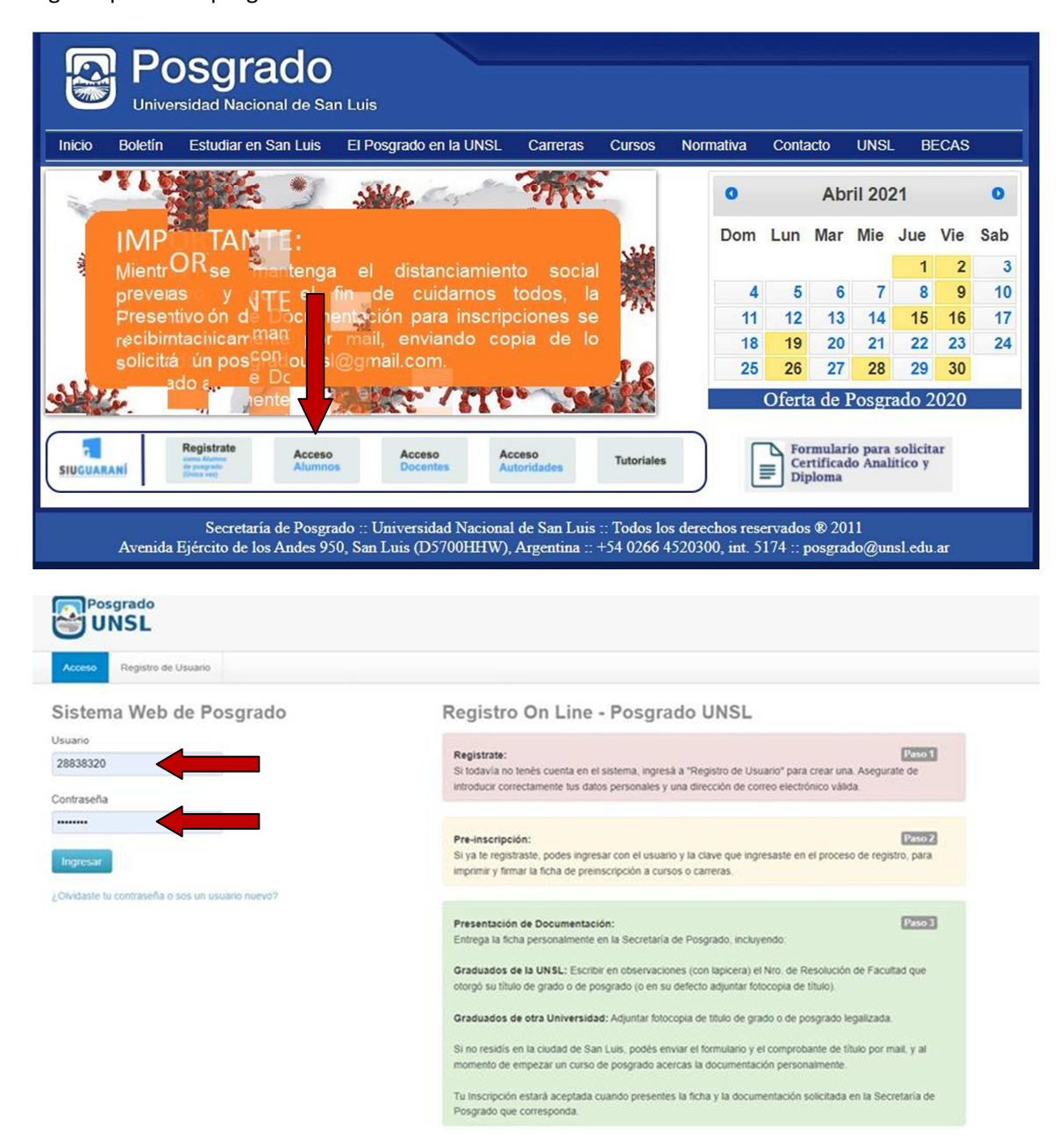

Ingrese por www.posgrado.unsl.edu.ar haz click en Acceso Alumnos

## Dirígete a la pestaña Trámites y selecciona Preinscripción

| UNSL                                                                                                    |                                   | Propues<br>PER SPI          | ita: ESPECIALIZACIÓN E<br>ECTIVA PSICOANALÍTIC | EN INTERVENCIONES PSICOLÓGICAS PARA LA SAI<br>A PLURIDISCIPLINAR | LUD MENTAL EN NIÑE       | z y A           | DOI          | LES          |
|----------------------------------------------------------------------------------------------------|-----------------------------------|-----------------------------|------------------------------------------------|------------------------------------------------------------------|--------------------------|-----------------|--------------|--------------|
| Inscripción a Materias                                                                                    | Reportes -                        | Trámites 🔻                  | Cursos de Posgrado                             |                                                                  |                          |                 |              |              |
| Bienvenido Lu                                                                                             | uisina Ma                         | Mis datos pe<br>Orientación | ersonales                                      |                                                                  |                          |                 |              |              |
| Períodos lectivos                                                                                         |                                   | Solicitar Con               | nstancias y Certificados                       | dientes                                                          | Insci                    | ipci            | ion          | ies          |
| Anual - Cursos de Posgrado                                                                                |                                   | Solicitar Certificación     |                                                | hay encuestas pendientes para completar                          | Cuat                     | Cuatrimestre    |              |              |
| <ul> <li>Tipo: Anual</li> <li>Fechas del perío</li> <li>Inicio: 01/02/2</li> <li>Finalización:</li> </ul> | do lectivo:<br>2020<br>31/01/2021 |                             |                                                |                                                                  | Hay n<br>po              | nateria<br>rque | as q<br>no t | ue i<br>iene |
| <ul> <li>Periodo de inscri</li> <li>Inicio: 29/10/3</li> </ul>                                            | pción #1:<br>2019                 |                             |                                                |                                                                  | Enero                    | - Abi           | ril          |              |
| • Finalización:<br>鬷 Agendalo!                                                                            | 01/02/2021                        |                             |                                                |                                                                  | 10 - 11 hs<br>11 - 12 hs | lu              | ma           | mi           |
| Primer Semestre                                                                                           |                                   |                             |                                                |                                                                  | 12 - 13 hs               |                 |              |              |
| Tipo: Semestre     Fechas del perior                                                                      | do lectivo:                       |                             |                                                |                                                                  | Mayo                     | - Ago           | osto         | r.           |
| <ul> <li>Inicio: 03/02/2</li> </ul>                                                                       | 2021                              |                             |                                                |                                                                  | 10 - 11 hs               | lu              | ma           | mi           |
| <ul> <li>Pinalización:</li> <li>Período de inscri</li> </ul>                                              | pción #1:                         |                             |                                                |                                                                  | 11 - 12 hs               |                 |              |              |
| Posgrado                                                                                                  |                                   |                             |                                                | a 🚺                                                              | 1 MARIANO ANDRÉS VA      | ZQUE            | Z •          |              |
| Trámites Cursos de Po                                                                                     | sgrado                            |                             |                                                |                                                                  | Perfil: Preins           | cripcio         | on 🕶         |              |
| Preinscrinción a                                                                                          | Carroras                          | Cursos                      | de Posarado                                    |                                                                  |                          |                 |              |              |
| Preinscripción                                                                                            | ourrelus j                        | Carreras                    | de Posgrado                                    |                                                                  |                          |                 |              |              |
|                                                                                                    |                                   | ourrerus                    | ue i osgrado                                   | No se registran preinscripciones a carreras.                     |                          |                 |              |              |
| Con esta operación podrás<br>preinscribirte a las distinta:<br>Propuestas de Posgrado of<br>por la UNSL.  | s<br>recidas                      | Elegir Carrera              | -                                              |                                                                  |                          |                 |              |              |
| Tené presente que para hace<br>la inscripción, deberás concu<br>personalmente con la docum                | r efectiva<br>rrir<br>entación    |                             |                                                |                                                                  |                          |                 |              |              |

En Responsable Académica selecciona: la FACULTAD donde vas a estudiar, en Preinscripcion: busca la CARRERA – Ubicación: Elige la Sede y Modalidad: Presencial

| UNSL                                                                                                    |                                                 | ∞ [] | A MARIANO ANDRÉS VAZQUEZ * |
|----------------------------------------------------------------------------------------------------|-------------------------------------------------|------|----------------------------|
| Trámites Cursos de Posgrado                                                                                      |                                                 | ×    | Perfil: Preinscripcion -   |
| Preinscripción a Carreras                                                                                        | Selección de propuesta<br>Responsable Académica |      |                            |
| Preinscripción                                                                                                   | Seleccione                                      |      |                            |
|                                                                                                    | Preinscripción                                  |      |                            |
| Con esta operación podrás<br>preinscribirte a las distintas<br>Propuestas de Posgrado ofrecidas<br>por la UNSL.  | Ubicación                                       |      |                            |
| Tené presente que para hacer efectiva<br>la inscripción, deberás concurrir<br>personalmente con la documentación | Modalidad                                       |      |                            |
| requerida a la Oficina de Alumnos de<br>Facultad, o Secretaria de Posgrado de<br>Rectorado según corresponda .   |                                                 |      |                            |
|                                                                                                    | Aceptar                                         | ar   |                            |
|                                                                                                    |                                                 |      |                            |
|                                                                                                    |                                                 |      |                            |
|                                                                                                    |                                                 |      |                            |

Para finalizar:

1) Selecciona Ficha (en verde). Ese archivo (pdf.) lo envías al mail de Posgrado: posgradofmn@gmail.com

| UNSL                                                                                     |                                   | Propuesta: ESPECIALIZACIÓN E<br>PERSPECTIVA PSICOANALÍTIC | EN INTERVENCIONE | S PSICOLÓGICAS PARA LA | A SALUD MENT | AL EN NIÑEZ Y AI | OLESCENCIA | DESDE LA      |
|------------------------------------------------------------------------------------------|-----------------------------------|-----------------------------------------------------------|------------------|------------------------|--------------|------------------|------------|---------------|
| Inscripción a Materias                                                                   | Reportes -                        | Trámites Cursos de Posgrado                               |                  |                        |              |                  | Per        | fil: Alumno 🔻 |
| Preinscripció                                                                            | n a Carre                         | ras y Cursos de Pose                                      | grado<br>urado   |                        |              |                  |            |               |
| Turnos<br>Requisitos                                                                     |                                   | Responsable Académica                                     | Preinscripción   | Ubicación              | Modalidad    | Vigente hasta    |            |               |
|                                                                                          |                                   | FACULTAD DE PSICOLOGÍA                                    | ESP INT PSICO    | CIUDAD DE SAN LUIS     | Presencial   | -                | Eliminar   | Ficha         |
| Con esta operación p<br>preinscribirte a las dis<br>Propuestas de Posgra<br>por la UNSL. | odrás<br>stintas<br>ado ofrecidas | Elegir Carrera                                            |                  |                        |              |                  |            |               |

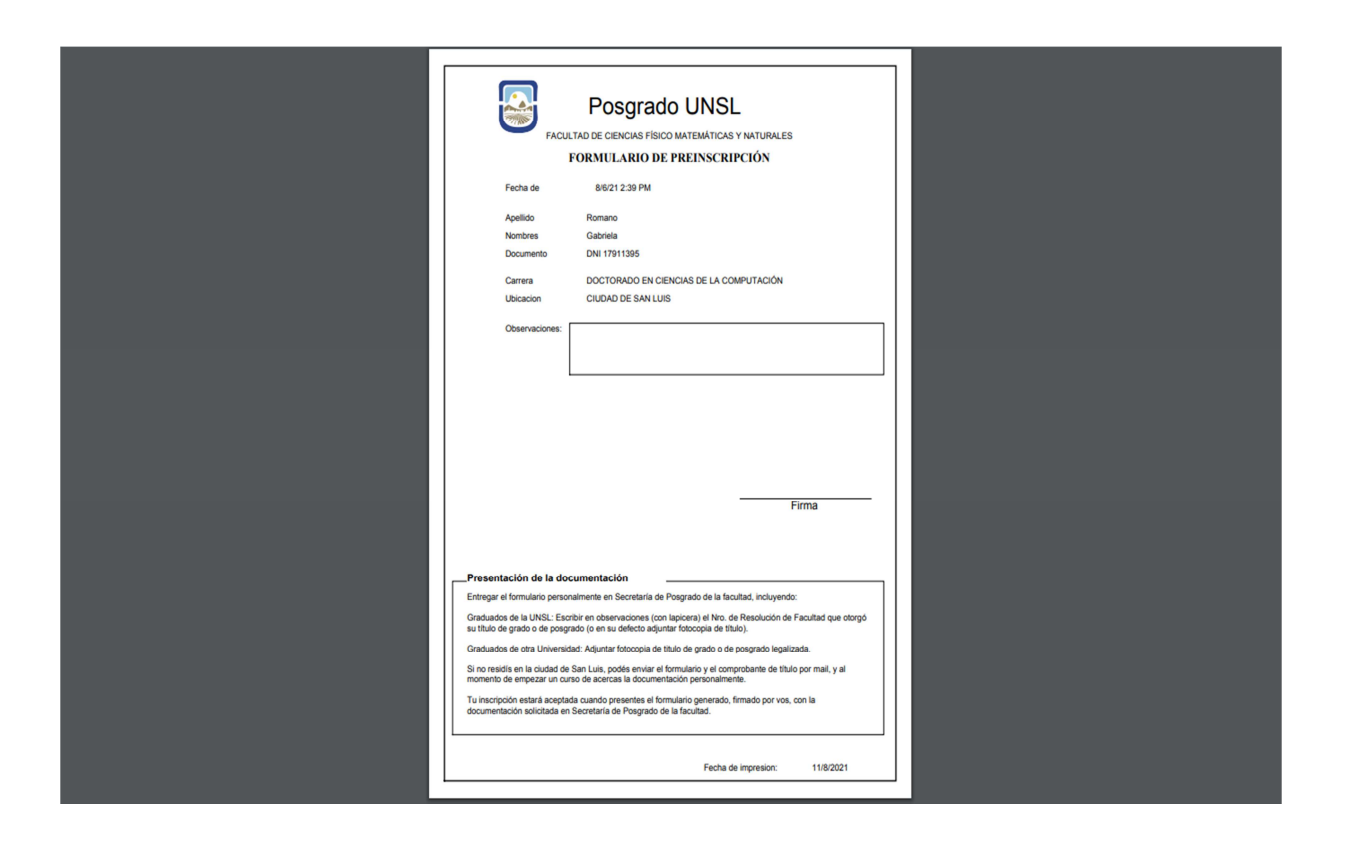